## Studenti, provimet dhe libreza e tij

Qe studenti te shohe rezultatet e provimeve qe ka dhene, atehere ai duhet te identifikohet ne faqen zyrtare te sistemit te menaxhimit te notave te tij duke klikuar ne linkun

https://www.unkorce.esse3.u-gov.rash.al

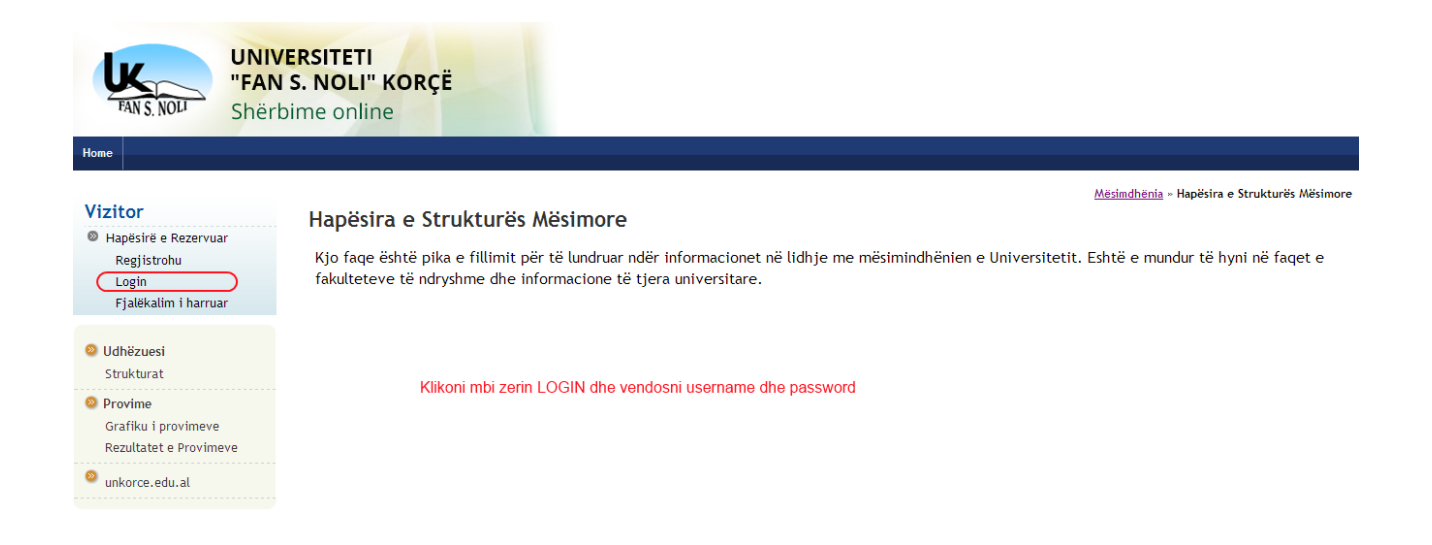

Pasi studenti identifikohet ne sistem, i paraqitet perpara nje faqe permbledhese me gjithe informacionet qe kane te bejne me karrieren e tij universitare (gjendja, programi, grupi, te dhenat e tij personale, etj)

## **PROVIMET**

Ne kete faqe studenti, per te pare notat qe i ka vendosur pedagogu, duhet te klikoje ne menu'ne majtas PROVIMET.

| FAN S. NOLI<br>FAN S. NOLI                                                     | YERSITETI<br>S. NOLI" KORÇË<br>Dime online |                          |                          |                   |                 |                   |  |  |
|--------------------------------------------------------------------------------|--------------------------------------------|--------------------------|--------------------------|-------------------|-----------------|-------------------|--|--|
| Studenti                                                                       | - [MAT. MAF-B000007]                       |                          |                          |                   |                 |                   |  |  |
| Studenti                                                                       | Mirë se erdhët në zonën tuaj të reze       | ervuar!                  |                          |                   |                 |                   |  |  |
| <ul> <li>Hapësirë e Rezervuar<br/>Logout<br/>Ndryshoni fjalëkalimin</li> </ul> | Të dhënat personale                        | Shfaq detajet 🕨          | Status i Studentit Shfar |                   |                 |                   |  |  |
|                                                                                | Kruskot Kontrolli                          | Fshih detajet 💌          | Mesazhe                  |                   | Fshih detajet 🔻 |                   |  |  |
|                                                                                | Procesi Gjendja                            |                          | për t'u bërë             | Mesazhe Personale |                 |                   |  |  |
|                                                                                | Tarifat                                    | 📀 për t'u paguar         | <u>Shfaq</u>             | Dërguesi          | Titulli         | Data              |  |  |
| Mome                                                                           | Plani Mësimor 📀 e pandryshueshme           |                          |                          | asnjë mesazh      |                 |                   |  |  |
| Sekretaria Mësimore                                                            | Data provimesh të disponueshme             | 🛯 0 data të disponueshme |                          | L                 |                 | 🖃 <u>të tjera</u> |  |  |
| Plani Mësimor                                                                  | Regjistrime në provime                     | 🛯 0 prenotime            |                          |                   |                 |                   |  |  |
| Libreza                                                                        |                                            | ◎ <u>hapi të g</u>       | <u>jitha funksionet</u>  |                   |                 |                   |  |  |
| Provime<br>unkorce.edu.al                                                      | klikoni ne menu'n                          | e PROVIMET               |                          |                   |                 |                   |  |  |

## **PASQYRA E REZULTATEVE**

Pas klikon tek menuja PROVIMET, duhet te klikoje ne nen-menune PASQYRA E REZULTATEVE, ku do t'i paraqitet lista e provimeve per te cilat pedagogu ka vendosur nje vleresim (note). Keto rezultate do te rrine ne kete faqe per 15 ditet e ardhshme qe nga momenti qe pedagogu i ka vendosur ato online.

(Pasi sekretaria te kete ngarkuar procesverbalin ne sistem keto vleresime do t'i gjeje ne Librezen e tij dixhitale).

Shenim: Perse duhet kjo faqja? Ky eshte momenti qe studenti sheh noten, dhe ben ankimimet e nevojshme prane pedagogut te tij i cili ende nuk e ka dorezuar procesverbalin ne Sekretari.

| Home                                                                               |                                                   |                                 |                              |                             |                                     |
|------------------------------------------------------------------------------------|---------------------------------------------------|---------------------------------|------------------------------|-----------------------------|-------------------------------------|
| Studenti                                                                           | Pasqyra e rezultate<br>Faqja tregon datat e provi | <b>eve</b><br>imeve të dhëna pë | ër të cilat është nxjerrë nj | jë rezultat nga pedagogu.   | <u>HOME</u> - Pasgyra e rezultateve |
| X                                                                                  | Strategji të studimit aka                         | \$                              |                              |                             |                                     |
|                                                                                    | Data e provimit                                   | Ora                             | Pedagogë                     | Data e mbylljes së provimit | Nota                                |
| Hapësirë e Rezervuar<br>Logout<br>Ndryshoni fjalëkalimin                           | 06/12/2013                                        | 09:00                           | JASHARI ALI<br>SARAÇI ANYLA  |                             | 7 🗊                                 |
| Home                                                                               |                                                   |                                 |                              | Nota qe ka marre            | studenti ne kete provim             |
| Sekretaria Mësimore                                                                |                                                   |                                 |                              |                             |                                     |
| 🥺 Plani Mësimor                                                                    |                                                   |                                 |                              |                             |                                     |
| 🥺 Libreza                                                                          |                                                   |                                 |                              |                             |                                     |
| Provime<br>Kalendari i provimeve<br>Pasqyra e prenotimeve<br>Pasqyra e rezultateve |                                                   |                                 |                              |                             |                                     |

unkorce.edu.al

## **LIBREZA**

Libreza – Libreza dixhitale e studentit permbledh gjithe Planin Mesimor te studentit me gjithe lendet/modulet e studentit deri ne vitin akademik qe ai eshte duke frekuentuar (studenti i kursit te dyte do shihte dhe lendet/modulet e kursit te dyte pervec atyre te kursit te pare). Ne libreze shfaqen vetem notat pozitive

| Studenti                                                 | l ibreza për studentin :                                                                                                    |       |                                                                  | ГМАТ |   | 80000071                   |         |                |           | HOME * | Librezë |
|----------------------------------------------------------|----------------------------------------------------------------------------------------------------|-------|------------------------------------------------------------------|------|---|----------------------------|---------|----------------|-----------|--------|---------|
| 2                                                        | Në këtë faqe mund të shihni informacionet në lidhje me veprimtaritë mësimore të librezës së studentit. Për veprimtaritë mësimore që ende nuk<br>janë marrë , por janë frekuentuar, është aktiv link-u mbi ikonën e seksionit 'Grafiku i Provimeve' që ju jep mundësinë të shfaqni grafikun e<br>provimeve përcaktuar nga sekretaria mësimore. |       |                                                                  |      |   |                            |         |                |           | e nuk  |         |
| Hapësirë e Rezervuar<br>Logout<br>Ndryshoni fjalëkalimin | Mesatarja Aritmetike:       9 / 10         Mesatarja e Ponderuar:       9 / 10         Data te mundshme provimi       Detaje rreth gjithe provimeve te dhena per kete veprimtari mesimore                                                                                                    |       |                                                                  |      |   |                            |         |                |           |        | nore    |
| Ø Home                                                   | Data të<br>Disponueshme                                                                                                    | Kursi | Veprimtaria Mësimore Gjen                                        |      |   | Viti Akad.<br>Frekuentimit | Kredite | Datë<br>Kalimi | Vlerësimi | Detaje | Rim.    |
| Sekretaria Mësimore                                      |                                                                                                    | 1     | MAF-B-19 - Anglisht për qëllime<br>specifike                     | P    | P |                            | 9       |                |           | 2      |         |
| <ul> <li>Plan Mesinor</li> <li>Libreza</li> </ul>        |                                                                                                    | 1     | <u>MAF-B-04 - Bazat psiklogjike të</u><br><u>edukimit</u>        | Р    | P |                            | 6       |                |           | Q      |         |
| Librezë     Provime                                      |                                                                                                    | 1     | MAF-B-07 - Kulturë gjuhësore                                     | Р    | P |                            | 3       |                |           | ρ      |         |
| unkorce.edu.al                                           |                                                                                                    | 1     | <u>MAF-B-10 - Metodat e hulumtimit në</u><br><u>edukim</u>       | Р    |   |                            | 6       |                |           | R      |         |
|                                                          |                                                                                                    | 1     | MAF-B-23 - Probleme sociale<br>bashkëkohore                      | Р    |   |                            | 3       |                |           | P      |         |
|                                                          |                                                                                                    | 1     | MAF-B-03 - Psikologji e zhvillimit dhe<br>edukim gjithpërfshirës | Р    | 6 | 2013/2014                  | 6       | 09/12/2013     | 9         | Ò      |         |

- 1. **DATA TE DISPONUESHME** Jane gjithe datat e mundshme ku studenti mund te futet ne provim
  - a. Ikona P Do te thote qe egziston nje prenotim i studentit ne nje provim per ate lende. Nese klikon mbi te, do te shohe detajet e prenotimit, te cilin dhe mund ta printoje
  - b. Fletorja me vize Do te thote qe nuk ka date te disponueshme per provim. Kjo vlen si per lendet te cilat ende nuk jane dhene, si per lendet per te cilat eshte dhene nje vleresim ne momentin qe studenti viziton Librezen e tij.
- 2. KURSI Eshte kursi kur studenti duhet te jape lenden qe ndodhet ne ate rresht
- 3. **Veprimtaria Mesimore** Eshte emertimi i veprimtarise mesimore (lenda/moduli) qe studenti ka ne planin e tij mesimor
- 4. Gjendja e Veprimtarise Mesimore
  - i. P Lenda eshte thjesht e Planifikuar
  - ii. F Lenda eshte Frekuentuar
  - iii. S Lenda eshte dhene dhe studenti ka marre nje note pozitive
- 5. Viti Akademik i Frekuentimit Ne rastin kur gjendja e Veprimtarise eshte F apo S, atehere viti akademik i frekuentimit mban vitin ne te cilin studenti ka frekuentuar veprimtarine
- 6. KREDITE Jane kreditet qe ka secila veprimtari
- 7. **DATE KALIMI** Kur gjendja e Veprimtarise eshte S (Kaluar), atehere ne kete kolone gjejme dhe daten e provimit kur studenti eshte futur ne provim dhe ka marre note pozitive
- 8. VLERESIMI Kur gjendja e Veprimtarise eshte S (Kaluar), atehere ne kete kolone gjejme dhe noten perfundimtare qe studenti ka marre ne rastin kur kjo note eshte pozitive.
- 9. **DETAJE** Duke klikuar mbi ikonen, ne faqen qe na paraqitet studenti gjen gjithe detajet e provimeve qe ai ka bere per nje veprimtari te caktuar (psh. nese studenti eshte futur 3 here ne provim, dy here ka marre kater, njehere 5 etj, studenti gjithe detajet e ketyre provimeve i gjen ne kete faqe